## EXCEL データの加工や並べ替え・抽出などの例を学ぶ

- A;不要なデータの一括削除方法 (☆この方法はメールやその他多くで利用可能)
- 範囲を指定して、一括削除
   最初の行を指定、その後「Shift」キーを押しながら最終行を指定。削除キーを押す (その範囲がすべて削除される)
- 2) 指定した項目行を、一括削除
   最初の行を指定、その後「Ctrl」キーを押したままで、指定行を選択。削除キーを押す
   (選択行が、すべて削除される)

|    | 1)範囲を | :指定して、 | 一括 | 削除  | 2)指定した項目行を、一括削除 |     |    |            |    |      |     |                 |     |    |     |
|----|-------|--------|----|-----|-----------------|-----|----|------------|----|------|-----|-----------------|-----|----|-----|
|    | 会員名   | 地域     | 福祉 | 子育て | 環境              | その他 | 小計 | NALC<br>活動 |    | 会員名  | 地域  | <mark>福祉</mark> | 子育て | 環境 | その他 |
| 2  |       |        |    |     |                 |     |    |            | 2  | -    |     |                 |     |    |     |
| 3  | 田中1   | 早野     |    |     |                 |     | 0  |            | 3  | 田中1  | 早野  |                 |     |    |     |
| 4  | 田中2   | 本納     |    |     | 1               |     | 1  |            | 4  | 田中2  | 本納  |                 |     | 1  |     |
| 5  | 田中3   | 木崎     |    |     |                 |     | 0  |            | 5  | 田中3  | 木﨑  |                 |     |    |     |
| 6  | 田中4   | 上茂原    |    |     |                 |     | 0  |            | 6  | 田中4  | 上茂原 |                 |     |    |     |
| 7  | 田中5   | 東郷     |    |     |                 |     | 0  |            | 7  | 田中5  | 東郷  |                 |     |    |     |
| 8  | 田中6   | 長清水    |    |     |                 |     | 0  |            | 8  | 田中6  | 長清水 |                 |     |    |     |
| 9  | 田中7   | 中之島    |    |     |                 |     | 0  |            | 9  | 田中7  | 中之島 |                 |     |    |     |
| 10 | 田中8   | 東部台    |    |     |                 |     | 0  |            | 10 | 田中8  | 東部台 |                 |     |    |     |
| 11 | 田中9   | 六ツ野    |    |     |                 |     | 0  |            | 11 | 田中9  | 六ツ野 |                 |     |    |     |
| 12 | 田中10  | 八幡原    |    |     |                 |     | 0  |            | 12 | 田中10 | 八幡原 |                 |     |    |     |
| 13 | 田中11  | 緑町     |    |     |                 |     | 0  |            | 13 | 田中11 | 緑町  |                 |     |    |     |
| 14 | 田中12  | 鷲の巣    |    |     |                 |     | 0  |            | 14 | 田中12 | 鷲の巣 |                 |     |    |     |
| 15 | 田中13  | 大芝     |    |     |                 |     | 0  | 2          | 15 | 田中13 | 大芝  |                 |     |    |     |
| _  |       |        | 1  |     |                 |     |    |            | 16 | 田中14 | 内長谷 |                 |     |    |     |

#### <u>B;並べ替え</u>

### まずセルを選択「今月までの累積残高」 その後画面右上の、「並び替えとフィルター」を押す 降順Z→Aを押すと、数字の大きい順に並び替えされる。(合計欄は無視)

| ▼<br>.00<br>.00<br>.00<br>.00<br>.00<br>書式 | $ \begin{array}{c} \hline \\ \\ \\ \\ \\ \\ \\ \\ \\ \\ \\ \\ \\ \\ \\ \\ \\ \\ $ |     |          |     |                                                                     |                   |    |            |                     |          |                |                 |                       |    |
|--------------------------------------------|-----------------------------------------------------------------------------------|-----|----------|-----|---------------------------------------------------------------------|-------------------|----|------------|---------------------|----------|----------------|-----------------|-----------------------|----|
|                                            |                                                                                   |     |          | U   | <b>Ă</b> ↓ 降順( <u>O</u> )                                           |                   | 1  | 奉仕活        | 動                   |          |                |                 |                       |    |
| L                                          | М                                                                                 | Ν   | 0        | P . | <ul> <li>Ⅲ ユーザー設定(</li> <li>▼ フィルター(E)</li> <li>▼ クリア(C)</li> </ul> | D並べ替え( <u>U</u> ) | 2  | 会員名        | 地域                  | 移動<br>点数 | 今月<br>点数<br>合計 | 先月の<br>累積<br>残高 | 今月<br>までの<br>累積<br>残高 | 備考 |
| 今日                                         | 先日の                                                                               | 今月  |          |     | ▶ 再適用( <u>Y</u> )                                                   |                   | 3  | 合計<br>四中48 | 本納                  | 0        | 0<br>16        | 0<br>91         | 0<br><b>107</b>       |    |
| 占数                                         | 思结                                                                                | までの | 備去       |     |                                                                     |                   | 5  | 田中75       | 鷲の巣                 |          | 17             | 78              | 95                    |    |
| ~ ^ 카                                      | 示1頁<br>建古                                                                         | 累積  | DHI-12   |     |                                                                     |                   | 6  | 田中227      | _ 東部台               |          | 18             | 69              | 87                    |    |
|                                            | 7戈向                                                                               | 残高  |          |     |                                                                     |                   | 7  | 田中185      | _ <u>内長谷</u>        |          | 20             | 60              | 80                    |    |
|                                            |                                                                                   |     | <u> </u> |     |                                                                     |                   | 8  | 田中148      | _ 称 四               |          | 12             | 52              | 64                    |    |
| 0                                          | 0                                                                                 | 0   | 会員       |     |                                                                     |                   | 10 | 田中186      | _ <u>ハ</u> を<br>由之島 |          | 12             | 40              | 60                    |    |
| 1                                          | 4                                                                                 | 5   | 会員       |     |                                                                     |                   | 11 | 田中34       | 本納                  |          | 6              | 50              | 56                    |    |
| 0                                          | 0                                                                                 | 0   |          |     |                                                                     |                   | 12 | 田中67       | 長清水                 |          | 14             | 37              | 51                    |    |
| 0                                          | 0                                                                                 | 0   |          |     |                                                                     |                   | 13 | 田中116      | 木﨑                  |          | 17             | 34              | 51                    |    |

## <u>C;該当データを抽出</u>

1) 今月の実績 がある人を抽出し、表を作る 「今月点数合計」のセルをクリックしその後画面右上の、並び替えとフィルタを押す さらに「フィルタ」をクリックする。

| .00 | ・<br>・<br>・<br>・<br>・<br>・<br>・<br>・<br>・<br>・<br>・<br>・<br>・<br>・ | き テーブルと<br>> 書式設定 | して セルク<br>を スタイル      |                | 挿入 ~<br>削除 ~<br>書式 ~ | X<br>2         | E ~ A<br>Z<br>並べ情<br>フィルタ | 下<br>春えと<br>ター ~ | ●<br>検索と<br>選択 ~ |  |
|-----|--------------------------------------------------------------------|-------------------|-----------------------|----------------|----------------------|----------------|---------------------------|------------------|------------------|--|
|     | D.                                                                 | スタイノ              | ı                     | セル             | ₽↓                   | 昇順( <u>5</u> ) |                           |                  |                  |  |
|     |                                                                    |                   | ₹↓                    | 降順( <u>O</u> ) |                      |                |                           |                  |                  |  |
|     |                                                                    |                   |                       | 1 P            | ユーザー設                | 定の             | 並べ替え(!                    | <u>u)</u>        |                  |  |
|     | L                                                                  | м                 | N                     | 0              | P                    | 7              | フィルター(                    | E)               |                  |  |
|     |                                                                    |                   |                       |                |                      | ₹.             | クリア(⊆)                    |                  |                  |  |
| Н   | $\frown$                                                           |                   |                       |                | 1                    | 10             | 再適用(Y)                    | )                |                  |  |
|     | 今月<br>点数<br>合計                                                     | 先月の<br>累積<br>残高   | 今月<br>までの<br>累積<br>残高 | 備考             |                      |                |                           |                  |                  |  |
|     | 0                                                                  | 0                 | 0                     | 会員             |                      |                |                           |                  |                  |  |
| Ц   | 1                                                                  | 4                 | 5                     | 会員             |                      |                |                           | _                |                  |  |
| Ц   | 0                                                                  | 0                 | 0                     |                |                      |                |                           |                  |                  |  |
|     | 0                                                                  | 0                 | 0                     |                | 1                    |                |                           |                  |                  |  |

2)「今月点数合計」の▼マークを押す。下表が現れるので「0」の✔マークを外して、「OK」

| G  |          | н        | 1                          | J                  | к       | L    |   | м               | N               | 0         |
|----|----------|----------|----------------------------|--------------------|---------|------|---|-----------------|-----------------|-----------|
|    |          | AL       |                            |                    |         |      | 1 |                 |                 |           |
| 小計 | N/<br>12 | ¥↓<br>≩↓ | 辞順(Q)<br>色で並べ替え<br>シートビュー( | <b>ŧ(I)</b><br>(⊻) |         | Þ    |   | 先月の<br>累積<br>残高 | 今月<br>までの<br>累積 | 備考        |
| •  |          | ₹.       | "今月 点数                     | 合計" からフ<br>い       | イルターをクリ | ₽(⊆) | • | <b>▼</b><br>0   |                 | · ▼<br>会員 |
| 1  |          |          | セノイルター()<br>数値フィルター        | ι)<br>-(Ε)         |         | ,    | 1 | 4               | 5               | 会員        |
| 0  |          |          | 検索                         |                    |         | Q    | Ō | 0               | 0               |           |
| 0  |          |          | _⊡(3^\<br>⊡0               | 選択)                |         | ^    | 0 | 0               | 0               | 会員<br>会員  |
| 0  |          |          | -21                        |                    |         |      | 0 | 0               | 0               | 会員        |
| 0  |          |          | -02                        |                    |         |      | 0 | 0               | 0               |           |
| 0  |          |          | -24                        |                    |         |      | 0 | 0               | 0               |           |

3) 下表が作成されるので、印刷する。

|     | 会員名   | 地域  | 福祉 | 子育て | 環境 | その他 | 小計 | NALC<br>活動 | 合計 | 利用<br>点数 | 移動<br>点数 | 今月<br>点数<br>合計 | 先月の<br>累積<br>残高 |
|-----|-------|-----|----|-----|----|-----|----|------------|----|----------|----------|----------------|-----------------|
| 2   | •     | -   | •  | •   | •  | •   | *  | *          | -  | •        | *        | <b>.</b>       | -               |
| 4   | 田中2   | 本納  |    |     | 1  |     | 1  |            | 1  |          |          | 1              | 4               |
| 15  | 田中13  | 大芝  |    |     |    |     | 0  | 2          | 2  |          |          | 2              | 0               |
| 22  | 田中20  | 本納  |    |     | 1  |     | 1  | 2          | 3  |          |          | 3              | 5               |
| 27  | 田中25  | 早野  |    | 6   | 1  |     | 7  | 4          | 11 |          |          | 11             | 29              |
| 31  | 田中29  | 早野  |    |     | 1  |     | 1  |            | 1  |          |          | 1              | 5               |
| 33  | 田中31  | 本納  |    | 3   | 1  |     | 4  |            | 4  |          |          | 4              | 27              |
| 36  | 田中34  | 本納  |    |     |    |     | 0  | 6          | 6  |          |          | 6              | 50              |
| 49  | 田中47  | 本納  |    |     | 1  |     | 1  |            | 1  |          |          | 1              | 4               |
| 50  | 田中48  | 本納  |    | 12  | 1  |     | 13 | 3          | 16 |          |          | 16             | 91              |
| 69  | 田中67  | 長清水 |    | 3   | 1  |     | 4  | 10         | 14 |          |          | 14             | 37              |
| 73  | 田中71  | 東部台 |    |     |    |     | 0  | 4          | 4  |          |          | 4              | 2               |
| 77  | 田中75  | 鷲の巣 |    |     | 1  |     | 1  | 16         | 17 |          |          | 17             | 78              |
| 89  | 田中87  | 東部台 |    |     |    |     | 0  | 4          | 4  |          |          | 4              | 27              |
| 105 | 田中103 | 上茂原 |    |     |    |     | 0  | 2          | 2  |          |          | 2              | 0               |

<応用例>

4)「<mark>今月点数合計</mark>」の<u>セル</u>を「地域」セルに変えて同じ事をやってみる。 該当地域は「大芝」「東部台」「上茂原」の3箇所を抽出。

| 1      | <b>卒江</b> 活り                   | IJ            | ĄL | 昇順(S)               | 1                                     |           |      |           |   |
|--------|--------------------------------|---------------|----|---------------------|---------------------------------------|-----------|------|-----------|---|
|        |                                |               | Z. | 降順(Q)               |                                       |           |      |           | Γ |
|        | <b><b>AB<b><b></b></b></b></b> | tab tab       |    | 色で並べ替え(I)           | •                                     | <b>e1</b> | NALC | <u>مع</u> | : |
|        | 云貝石                            | 吧壞            |    | シート ピュー(⊻)          | +                                     | ĀΤ        | 活動   | TAT       |   |
| 2      | •                              |               | T. | "地域" からフィルターをクリア(C) |                                       | -         | -    | -         |   |
| 3      | 田中1                            | 早野            |    | 60-31 (A-/T)        |                                       | 0         |      | 0         |   |
| 4      | 田中2                            | 本納            |    | 巴/1////(1)          | , , , , , , , , , , , , , , , , , , , | 1         |      | 1         |   |
| 5      | 田中3                            | 木崎            |    | テキスト フィルター(E)       | •                                     | 0         |      | 0         |   |
| 6      | 田中4                            | 上茂原           |    | 検索                  | Q                                     | 0         |      | 0         |   |
| 7      | 田中5                            | 東郷            |    | -■(すべて選択)           | ^                                     | 0         |      | 0         |   |
| 8      | 田中6                            | 長清水           |    | □内長谷                |                                       | 0         |      | 0         |   |
| 9      | 田中7                            | 中之島           |    | -☑ <b>大芝</b>        |                                       | 0         |      | 0         |   |
| 10     | 田中8                            | 東部台           |    | -☑ 上茂原              |                                       | 0         |      | 0         |   |
| 11     | 田中9                            | 六ツ野           |    | -□木﨑                |                                       | 0         |      | 0         |   |
| 12     | 田中10                           | 八幡原           |    |                     |                                       | 0         |      | 0         |   |
| 13     | 田中11                           | 緑町            |    |                     |                                       | 0         |      | 0         |   |
| 14     | 田中12                           | 鷲の巣           |    |                     |                                       | 0         |      | 0         |   |
| 15     | 田中13                           | 大芝            |    |                     | ~                                     | 0         | 2    | 2         |   |
| 16     | 田中14                           | 内長谷           |    |                     |                                       | 0         |      | 0         |   |
| 4      | → R.4.10                       | •             |    | ОК                  | キャンセル                                 |           |      |           |   |
| 388.72 |                                | UT / 10-145 X |    |                     |                                       |           |      |           |   |

# <結 果>

| 2   | 会員名   | • | 地域  | 7 | 福祉 | 子育て | 環境<br>▼ | その他 | 小計 | NALC<br>活動 | 合計 | 利用<br>点数<br>工 | 移動<br>点数<br>工 | 今月<br>点数<br>合計 | 先月の<br>累積<br>残高 | 今月<br>までの<br>累高 | 備考 |
|-----|-------|---|-----|---|----|-----|---------|-----|----|------------|----|---------------|---------------|----------------|-----------------|-----------------|----|
| 15  | 田中13  |   | 大芝  |   |    |     |         |     | 0  | 2          | 2  |               |               | 2              | 0               | 2               |    |
| 73  | 田中71  |   | 東部台 |   |    |     |         |     | 0  | 4          | 4  |               |               | 4              | 2               | 6               |    |
| 89  | 田中87  |   | 東部台 |   |    |     |         |     | 0  | 4          | 4  |               |               | 4              | 27              | 31              |    |
| 105 | 田中103 |   | 上茂原 |   |    |     |         |     | 0  | 2          | 2  |               |               | 2              | 0               | 2               |    |
| 106 | 田中104 |   | 上茂原 |   |    |     |         |     | 0  | 2          | 2  |               |               | 2              | 0               | 2               |    |
| 108 | 田中106 |   | 上茂原 |   |    |     | 1       |     | 1  |            | 1  |               |               | 1              | 11              | 12              |    |
| 123 | 田中121 |   | 東部台 |   |    |     |         |     | 0  | 2          | 2  |               |               | 2              | 0               | 2               |    |
| 136 | 田中134 |   | 大芝  |   |    |     |         |     | 0  | 3          | 3  |               |               | 3              | 6               | 9               |    |
| 194 | 田中192 |   | 大芝  |   |    |     | 1       |     | 1  | 2          | 3  |               |               | 3              | 2               | 5               |    |
| 207 | 田中205 |   | 東部台 |   |    | 3   |         |     | 3  |            | 3  |               |               | 3              | 21              | 24              |    |
| 229 | 田中227 |   | 東部台 |   |    | 3   | 1       |     | 4  | 14         | 18 |               |               | 18             | 69              | 87              |    |
| 234 | 田中232 |   | 大芝  |   |    | 9   | 1       |     | 10 | 8          | 18 |               |               | 18             | 46              | 64              |    |

以上